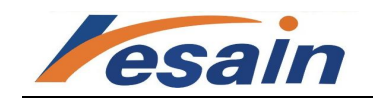

东莞市立象条码制品有限公司 TEL:0769-23095998 http://www.lesain.com

# CODESOFT9 网络版(多用户)

# 电子注册安装说明

#### **NETWORK, FULL INSTALL**

Codesoft 网络(多用户)版,必须安装 Network Management Utilities 在服务器或扮演服务器的工作站电脑上,然后在客户端的每个工作站分别安装 Codesoft 单机版软件。如果你没有 CD 光盘你可以到以下网址下载 <u>http://www.teklynx.com</u> Network Management Utilities 与 Single User Hardware Keyed Installation 。

#### 一、 安装 Network Management Utilities

1、打开光盘CD:\Software\CS9文件夹,若没有CD光盘,请到 http://www.teklynx.com/ 下载安装。

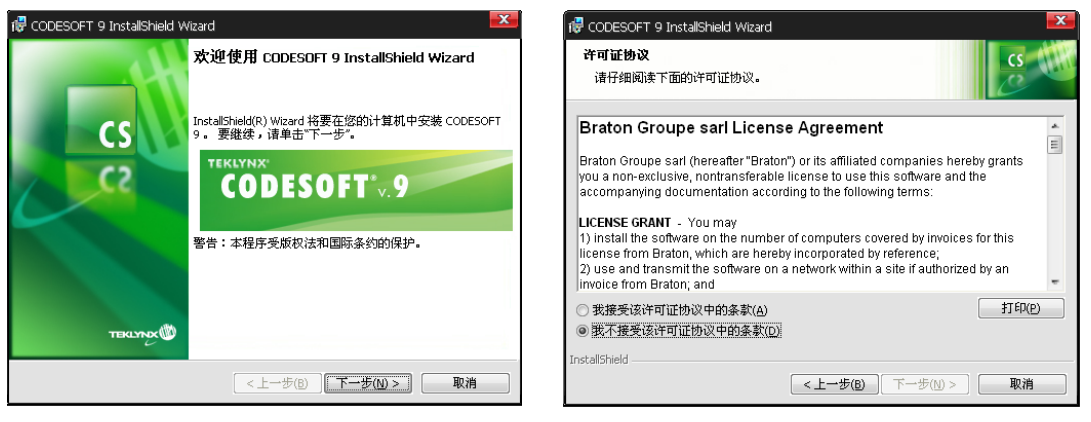

图1

图2

2.安装完成后,将在屏幕右上方(如图3)与右下方(任务栏右边出现以下图标如图4)

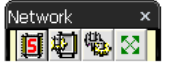

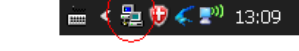

图3.屏幕右上方出现

图4.屏右下方任务栏右边出现

### 二、 共享网络 License 文件夹

找到并完全共享下面的文件夹 TkDongle。

1、对于 WINDOWS 2000、XP、2003 SERVER 系统, 文件夹的位置 C:\Documents and Setting \ All Users \ Application

Data \TKI \ LicenseManager \ TkDongle (注意文件属于隐藏文件夹,需要在操作系统用管理员登录解除隐藏文件)

2、对于 VISTA 或 Windows Server2008 系统, 文件夹的位置 C:\ ProgramData \ TKI \ TkDongle

## 注意:一定要让客户端的每台电脑都能够对 SERVER 上共享出来的 TkDongle 文件

## 夹进行读写操作。

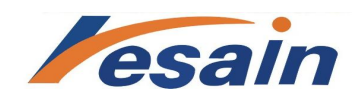

LABEL MATRIX-8.30 Activation Wizard

### 三、 激活 License Manager

1、打开License Manager,出现如下图5

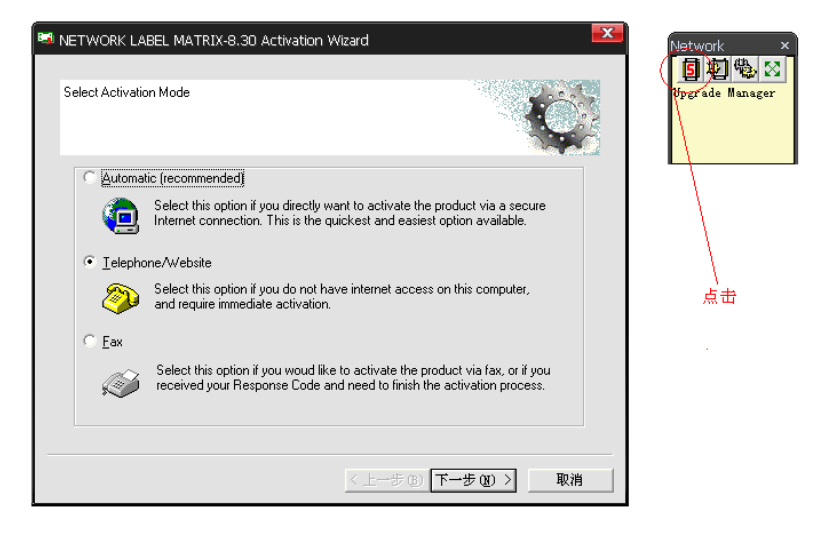

图5.

2、选择激活软件(Activate License)。如果此时电脑可以上外部网络,选择第一项"Automatic(Recommended)", 填入所需的信息(图6),并在后一页输入Activation Code(产品包装里找到或询问您的供应商)图8,点下一步 即注册成功。

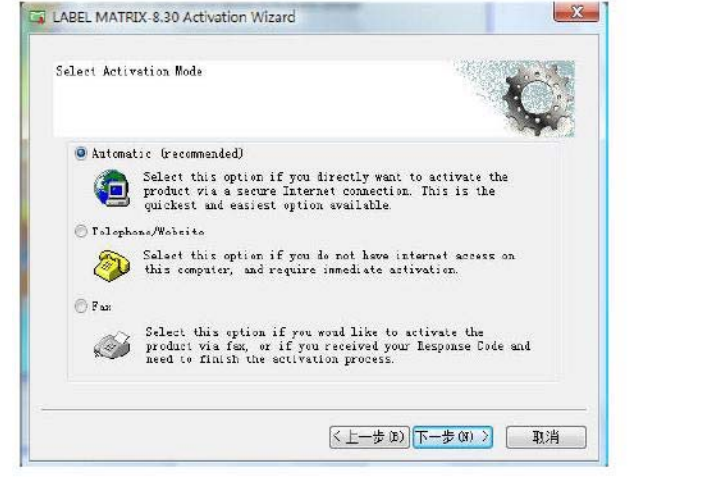

User Registration #elcome to User Registration. Please fill-in the fellewing fields and glick UKC Mark Hume \* Last Hume \* Address Line 1 \* Address Line 1 \* Yang Shanghai Address Line 2 Shawn Company Name + teklynz City \* Ensil \* Shanghai abc@abc.con Phone \* 111111 State/Province Fostal Code \* T az • 200000 Country \* Wob site CHINA • Type of Business / Industry \* Printer Brand 
 KAministration
 •

 Number of Employees +
 21-50
 -Operating System • Did you purchass a Software Maintenance Agreement 7 \* I do not wish to receive information and special offers from TERLYEX View Privacy Folicy ... http://www.teklyng.con/tep-pages/privacy.ht ges/privacy.html The information collected will be used for verification of your software and to notify you of any TEKLYAN product updates OE Cancel 

图6

图7

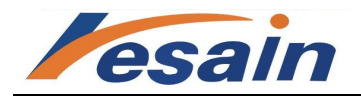

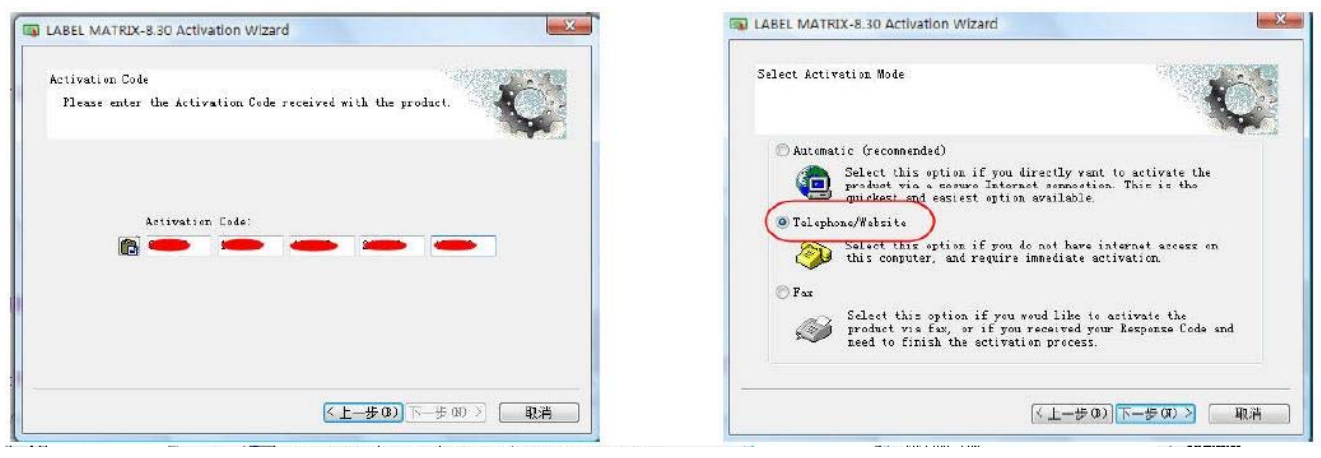

图8

图9

3、如果电脑无法上外部网络,选择上页图中的Telephone/Website(图9),并在下面的页面中(图10)输入 Activate Code,点击下一步后会提示输入Responds Code的界面,此时不要关闭电脑和激活过程。找一台可以上 网的电脑,将得到的Challenge Code和原来就有的Activate Code提交到 <u>http://www.teklynx.eu/ala/</u>,注意选择相 应的产品和版本信息(图11)。提交后,将得到的Responds Code填到前面需注册的电脑激活过程中去,便可激 活电脑。

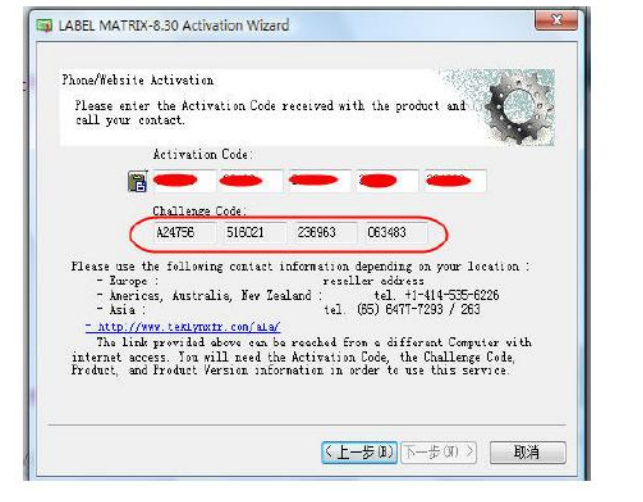

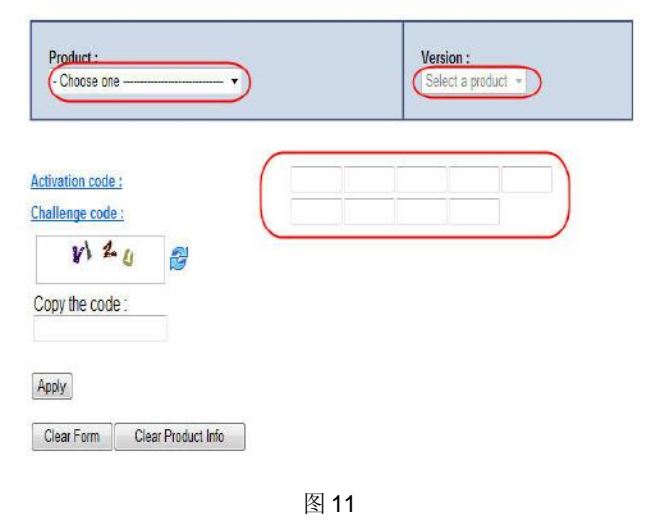

图 10

#### 四、在客户端安装 CS9 单机版软件

1、打开安装光盘,安装CS9。

- 2、运行CS9
- 4、在菜单选择 工具 网络管理, 如下图12

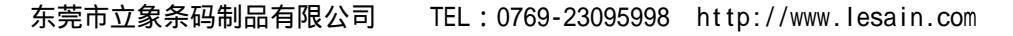

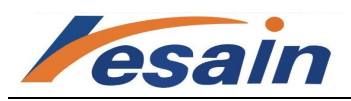

| 网络管理                          | X             |
|-------------------------------|---------------|
| ✓ 使用网络许可证                     | 网络设置向导        |
| 如果您使用网络配置共享某个密钥,则必须指出<br>机名称。 | "许可证管理器"使用的计算 |
| 如果您不了解,请使用搜索按钮,并单击带有共         | 享密钥的工作站的名称。   |
| 服务器位置                         |               |
| \\ACER1                       | 修改            |
|                               | 搜索            |
| 设置服务器后,您必须重新启动程序。             |               |
| 确定 取消                         | 帮助(出)         |

图12.通过手动或自动寻找TkDongle文件

这样服务器端与客户端的安装便完成了。

2、选择语言为简体中文。图13

| 选项         |                         | X           |
|------------|-------------------------|-------------|
|            | 🔩 显示                    | ewebn       |
| 文档         | ✓ 移动时显示对象               |             |
| -          | ✓ 激活动画效果<br>语言          |             |
| 显示         |                         | 单位<br>● 毫米  |
|            | 简体中文 簡體中文<br>英语 English | ◎ 英寸        |
| 默认文件夹      |                         |             |
|            |                         | 8           |
| 网格         |                         |             |
| (i)<br>(i) |                         |             |
|            |                         | 确定 取消 帮助(出) |
| •          |                         |             |

图13

#### 四、 总结

1、除了安装过程之处,试用及激活都是针对通过Activate Code来激活软件(Activate License)的版本来讲的。如果 您购买的是硬件加密狗版本,安装好软件后,插上加密狗就能直接激活软件并正常使用。

2、在激活过程中,如果被激活电脑无法访问外部网络,切记不可中断此激活过程,直到通过别的能够访问外网的电脑获取相应的Responds code之后,继续完成激活过程。

3、建议由您的供应商协助完成软件激活过程。

#### 五、 注意事项

- 1、 请确保在使用该软件的电脑上安装并输入 Activation Code (激活码)。
- 为保证今后产品的升级、更新、技术支持等,请将 Activation Code (激活码)、Challenge Code (设备代码)
   和 Serial number (服务号)保存在安全的地方。
- 当使用该软件的电脑不能运行,并找不到原机器任何信息时,请及时与您的软件供应商联系,并向您的供应商 提供您的 Activation Code(激活码)与 Challenge Code(设备代码)。

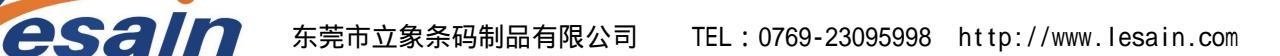

# 4. 请注意:您只有一次取回 Response Code (响应代码)的机会。

5、 当您需要更换电脑使用该软件请按以下指南进行操作。

## 软件加密认证轻松转移

软件加密认证即经济环保,又不用担心加密狗的损坏与丢失,但是绑定电脑的安装方式始终让用户敬而远之。基于 客户的考虑,应用 License Transfer Tool,解决软件加密方式的后顾之忧。

1) 环境模拟

假设客户已在电脑 A 上激活了软件加密的 CODESOFT8.5,现在客户想将此软件安装并激活在电脑 B 上。

首先要抹除电脑 A 上的软件认证, 然后在电脑 B 上重新进行认证, 我们要求 A 或者 B 电脑必须有一台可以连接到外部 互联网。

2) 抹除认证——假设电脑 A 可以访问外部互联网

a. 首先登陆到 http://www.teklynx.eu/ala/transfertool/下载相对应程序并安装在电脑 A 上。图 14 图 15

| Teklynx License Tra                                                                                                    | ansfer Tool                                   | Teklynx License Transfer Tool                                                                                                    |
|----------------------------------------------------------------------------------------------------|-----------------------------------------------|----------------------------------------------------------------------------------------------------|
| This page allows you to download a tool that transfe<br>one PC to another.<br>Which product do you want to transfer? - Choose<br>CODEse<br>LABEL M<br>LABEL VI | e One – 👻<br>e One – V<br>OFT<br>IATRIX<br>EW | This page allows you to download a tool that transfers your Teklynx Product License from one PC to another. Which product do you want to transfer? CODESOFT  Download Transfer Tool |
| SENTINE                                                                                                    | 1                                             |                                                                                                    |

图 14.选择相对应程序

图 15. 下载 Transfer Tool

b. 运行 License Transfer Tool 并选择所要抹除认证的软件版本 图 16 图 17

| J IDEAM Server 6             |   | 取虹便用印               | To transfer your license to another PC the tool will first need to deactivate the currer<br>Please make sure that the license you want to transfer is currently on this PC. | nt license |
|------------------------------|---|---------------------|----------------------------------------------------------------------------------------------------|------------|
| LABEL ARCHIVE 2              |   | 计位机                 |                                                                                                    |            |
| LABEL MATRIX                 |   | FI <del>22</del> 06 | Select the product to transfer CODESOFT 0.5                                                                                                    | -          |
| JABELVIEW                    |   | 网络                  | Deactivate Licence                                                                                                    |            |
| 🕌 License Transfer Tool      | н |                     | Status                                                                                                    |            |
| 🐌 Launch LicenceTransfer.exe |   | 连接到                 |                                                                                                    |            |
| SENTINEL S5                  |   | 1                   | 1                                                                                                    | Quit       |

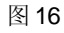

图 17

c. 输入之前激活软件认证时使用的 Activation Code 并点击按钮"Deactivate License"。图 18

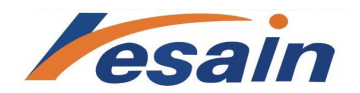

| License Transfer Tool                                                                              | X                               |  |
|----------------------------------------------------------------------------------------------------|---------------------------------|--|
| To transfer your license to another PC the tool will first need to deactivate the current license. |                                 |  |
| Please make sure that the literise you want to th                                                  | ansier is currency on this PC.  |  |
| Select the product to transfer                                                                     |                                 |  |
| Enter the Activation Code                                                                          | 122456709009765422101224567090  |  |
|                                                                                                    | 1123430703030703432101234307030 |  |
| Deactivat                                                                                          | e License                       |  |
|                                                                                                    |                                 |  |
| Status                                                                                             |                                 |  |
|                                                                                                    |                                 |  |
|                                                                                                    |                                 |  |
|                                                                                                    | Quit                            |  |

| 🐉 License Transfer Tool                                                                            | X                                                                                      |
|----------------------------------------------------------------------------------------------------|----------------------------------------------------------------------------------------|
| To transfer your license to another PC the tool<br>Please make sure that the license you want to t | will first need to deactivate the current license.<br>ransfer is currently on this PC. |
| Select the product to transfer                                                                     | CODESOFT 8.5                                                                           |
| Enter the Activation Code                                                                          | 123456789098765432101234567890                                                         |
| Deactivat                                                                                          | e License                                                                              |
| Status                                                                                             |                                                                                        |
| Your licence was correctly deactivated.<br>You can activate it on another PC.                      |                                                                                        |
|                                                                                                    | Quit                                                                                   |

图 18

图 19

d. 如果电脑 A 此时能正常访问外部互联网,您将看到 Status (状态栏) 里会有注释图 19:

You license was correctly deactivated. You can activate it on another PC. (您的软件认证已经被成功抹除,您可以在 其它电脑上重新激活软件认证)。表明电脑 A 上的软件认证已经被成功抹除。

3) 抹除认证——电脑 A 无法访问外部互联网,而 B 可以

将下载的 License Transfer Tool 工具安装在电脑 B 上,并重复上面所有的步骤,您将得到一个 Transfer Code 并将此 Transfer Code 复制到 <u>http://www.teklynx.eu/ala/offline.php</u> 网址中进行填入,然后点击 "COMPLETE TRANSFER" 按钮。提示:将得到的 Transfer Code 第一时间保存到一个文件文件中以防丢失。

| 🐉 License Transfer Tool 🛛 🛛 🗙                                                                                                    |                                                                                                    |
|----------------------------------------------------------------------------------------------------|----------------------------------------------------------------------------------------------------|
| Your PC cannot connect to the Web Service. To succesfully complete the license transfer<br>process, you need to deactivate the license and then register the Transfer Code in<br>http://teklynx.eu/ala/offline.php                                                                                                 | Teklynx License Transfer Tool                                                                                                    |
| Select the product to transfer CODESOFT 8.5 Network  Enter the Activation Code 123456789098765432101234567890                                                                                                    | This page will allow you to successfully complete your license transfer. Please enter the transfer code that you received Then press on COMPLETE TRANSFER. The |
| Deactivate License Transfer Code 1234567890987654321012345678909876543210123456                                                                                                    | System will then allow you to reinstate your license on any other PC. Transfer Code 1234567890123456789012                                                     |
| Status         Your licence was correctly deactivated.         Please note the Transfer Code carefully, it is display only this time.         You can go to http://teklynx.eu/ala/offline.php to register it.         Go to <a href="http://teklynx.eu/ala/offline.php">http://teklynx.eu/ala/offline.php</a> Quit | COMPLETE TRANSFER                                                                                                    |

图 20

图 21

4) 重新激活——电脑 B 回到第 2 页 "三、激活License Manager"